#### Etape n°4 : Vos réservations

A l'aide des calendriers suivants, vous pouvez facilement sélectionner ou désélectionner une période ou un jour de réservation.

Vous pouvez choisir l'affichage du calendrier à la semaine ou au mois.

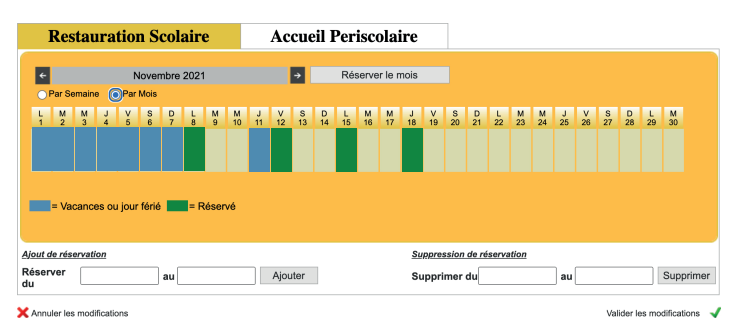

Une fois la période de réservation sélectionnée, celle-ci s'affiche en vert.

Les vacances et jours fériés s'affichent en bleu.

Vous pouvez aussi entrer la période de réservation.

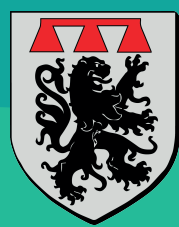

#### Commune de Sercus

# Cantine & Garderie Réservation & Paiement en ligne Notice explicative

La garderie a lieu le matin ou le soir.

Si vous souhaitez réserver le matin et le soir, veuillez sélectionner les deux périodes.

Pensez à valider.

| ÷      |        |        |        | Ν      | loven  | nbre   | 2021   |        |         |         |         | →       |         | Ré      | serve   | r le i  | nois    |         |         |         |         |         |         |         |         |         |         |         |        |
|--------|--------|--------|--------|--------|--------|--------|--------|--------|---------|---------|---------|---------|---------|---------|---------|---------|---------|---------|---------|---------|---------|---------|---------|---------|---------|---------|---------|---------|--------|
|        | Par Se | emaine | • •    | Par    | Mois   |        |        |        |         |         |         |         | ⊙ Ma    | ıtin    |         |         | 04      | vprès i | midi    |         |         | Matin   | et Ap   | rès m   | idi     |         |         |         |        |
| L<br>1 | M<br>2 | M<br>3 | J<br>4 | V<br>5 | S<br>6 | D<br>7 | L<br>8 | M<br>9 | M<br>10 | J<br>11 | V<br>12 | S<br>13 | D<br>14 | L<br>15 | M<br>16 | M<br>17 | J<br>18 | V<br>19 | S<br>20 | D<br>21 | L<br>22 | M<br>23 | M<br>24 | J<br>25 | V<br>26 | S<br>27 | D<br>28 | L<br>29 | N<br>3 |
|        |        |        |        |        |        |        | м      | м      | м       |         |         | м       | м       | м       | м       | м       |         | м       | м       | м       | м       | м       | м       | м       | м       | м       | м       | м       | N      |
|        |        |        |        |        |        |        | A.M.   | A.M.   | A.M.    |         |         | A.M.    | A.M.    |         | A.M.    | А.М.    | A.M.    | A.M.    | A.M.    | A.M.    | A.M.    | А.М.    | A.M.    | A.M.    | A.M.    | A.M.    | A.M.    | А.М.    | A.I    |
|        | = Va   | cance  | es ou  | jour   | férié  |        | = R    | éser   | vé      |         |         |         |         |         |         |         |         |         |         |         |         |         |         |         |         |         |         |         |        |
|        |        |        |        |        |        |        |        |        |         |         |         |         |         |         |         |         |         |         |         |         |         |         |         |         |         |         |         |         |        |

# Paiement en ligne

Le Trésor Public vous enverra une facture par courrier, qui contiendra également des indications et la marche à suivre pour effectuer vos paiements en ligne *via* PayFip Titres.

03 28 48 61 68 - mairie.sercus@gmail.com - www.sercus.fr

## Pourquoi un logiciel de gestion ?

-> Vous n'êtes plus dépendant du secrétariat de la Mairie.

-> Pour la cantine, vous pouvez effectuer vos réservations et modifications quand vous le voulez, au plus tard :

- le vendredi jusqu'à 9h00 pour le lundi
- le lundi jusqu'à 9h00 pour le mardi
- le mardi jusqu'à 9h00 pour le jeudi
- le jeudi jusqu'à 9h00 pour le vendredi

Vous pouvez également réserver pour la semaine, le mois ou l'année !

-> Pour la garderie, pas besoin de reserver ! L'agent communal se chargera de pointer le temps de présence et les retards.

->Simple d'utilisation, le logiciel vous permet de mettre à jour vos informations ; Suivi de vos factures ; Accès au menu.

La plateforme sera accessible à partir du **17 janvier 2022**, et le dispositif sera effectif à partir du **1er février 2022**.

Pour la mise en route, vous pourrez effectuer vos réservations jusq'au **lundi 31** janvier 2022 avant 9h00.

# A vous de jouer !

## Etape n°1 : Vos identifiants

Vous allez recevoir un mail avec votre identifiant et votre mot de passe temporaire pour vous connecter sur le site **www.gestion-cantine.com** (n'oubliez pas de nous renvoyer la fiche de renseignements).

A votre première connexion, vous allez changer votre mot de passe.

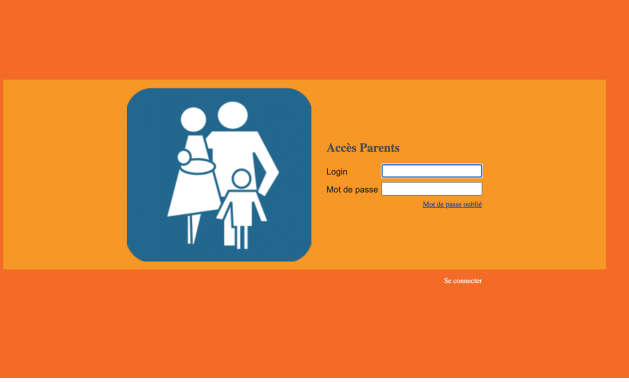

#### Etape n°2: Vos informations

Dans cette section vous pouvez compléter vos informations. N'oubliez pas de valider à chaque fois !

|                |         | Mon comp                                                                                    | ote       |            |  |  |  |  |  |  |  |
|----------------|---------|---------------------------------------------------------------------------------------------|-----------|------------|--|--|--|--|--|--|--|
|                |         | DUPONTEST<br>@g<br>C'est votre première connexion sur<br>Merci de compléter ces champs pour |           |            |  |  |  |  |  |  |  |
| Adresse        |         | Informations générales                                                                      |           |            |  |  |  |  |  |  |  |
| Monsieu        | Madame  |                                                                                             | Telephone |            |  |  |  |  |  |  |  |
| Nom            | DUPONT  |                                                                                             | Portable  |            |  |  |  |  |  |  |  |
| Prenom         | Estelle |                                                                                             | Tél. Pro. |            |  |  |  |  |  |  |  |
| Adresse        |         |                                                                                             | Numéro    |            |  |  |  |  |  |  |  |
| Code<br>postal | Ville   |                                                                                             | CAF       | par enfant |  |  |  |  |  |  |  |
| ← Annuler      |         | ✓ Enregistrer les mo                                                                        |           |            |  |  |  |  |  |  |  |

## Etape n°3 : Votre espace

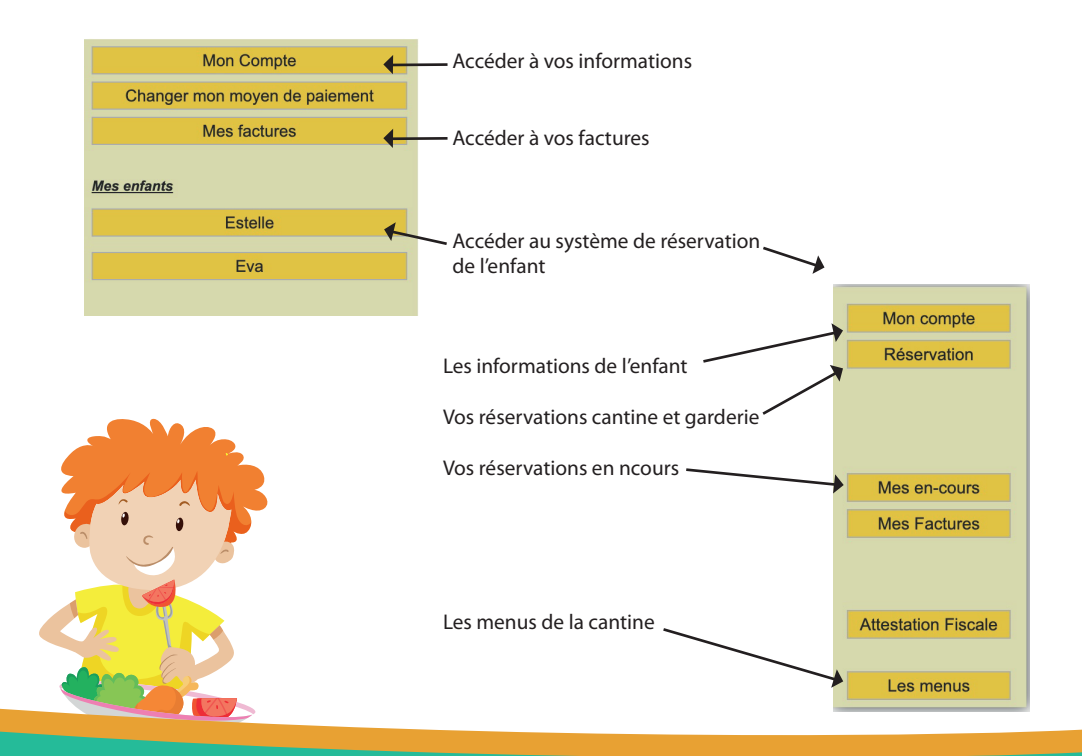

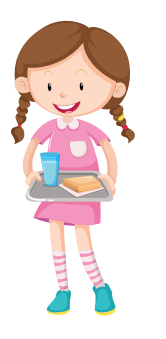